## Sign in to your account

Your bespoke treats and exclusive rewards await.

Can't remember your password? Don't worry, click the 'Forgotten Your Password' button below to reset your password.

| EMAIL ADDRESS* |                |  |  |  |
|----------------|----------------|--|--|--|
| PASSWORD*      |                |  |  |  |
| Remember me    | RESET PASSWORD |  |  |  |
| LOG IN         |                |  |  |  |

• Input you email address and password and log into your existing Privilege account.

PRIVILEGE

Hello

Welcome to Privilege.

You're on your way to enhanced shopping experiences. Have a browse and you'll discover plenty of insider exclusives and tailored treats to enjoy on your next trip to the Village.

Just present this unique Privilege Code when shopping in any of the participating boutiques and look forward to your beautiful benefits.

Next time you scan your code you will unlock a complimentary coffee!

| Discover your tre | ats below. |  |
|-------------------|------------|--|
| YOUR PROFILE      | YOUR CODE  |  |

• Once you are logged in click on 'YOUR PROFILE'.

If you do not wish to be contacted via the options mentioned below, please untick the relevant checkbox and press save.

|  | Er | m | ail |  |  |  |
|--|----|---|-----|--|--|--|
|--|----|---|-----|--|--|--|

| Post |
|------|
|      |

- Scroll down until you come to the above section.
- Click on the box beside 'EMAIL'.

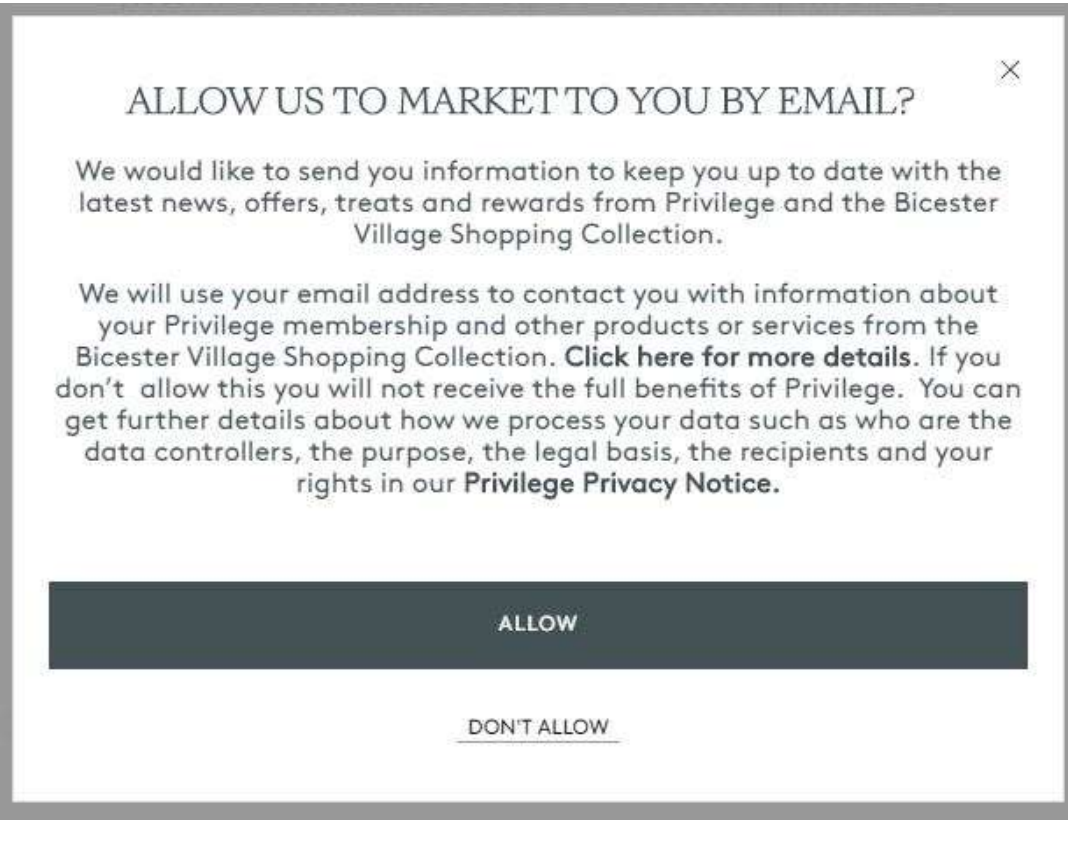

• Click 'ALLOW' on the subsequent message.

If you do not wish to be contacted via the options mentioned below, please untick the relevant checkbox and press save.

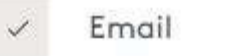

Post

• Ensure that the box beside 'EMAIL' is now ticked.

## SAVE CHANGES

- Scroll down and click on 'SAVE CHANGES'.
- You have now opted in to receiving emails from Kildare Village.